## **BROWSING BCN APP FOLDER**

Apply only to Android 11 and Higher.

Install file explorer/file manager app "Files" by Marc apps & software from Play store. App is free and below is link to the app.

https://play.google.com/store/apps/details?id=com.marc.files

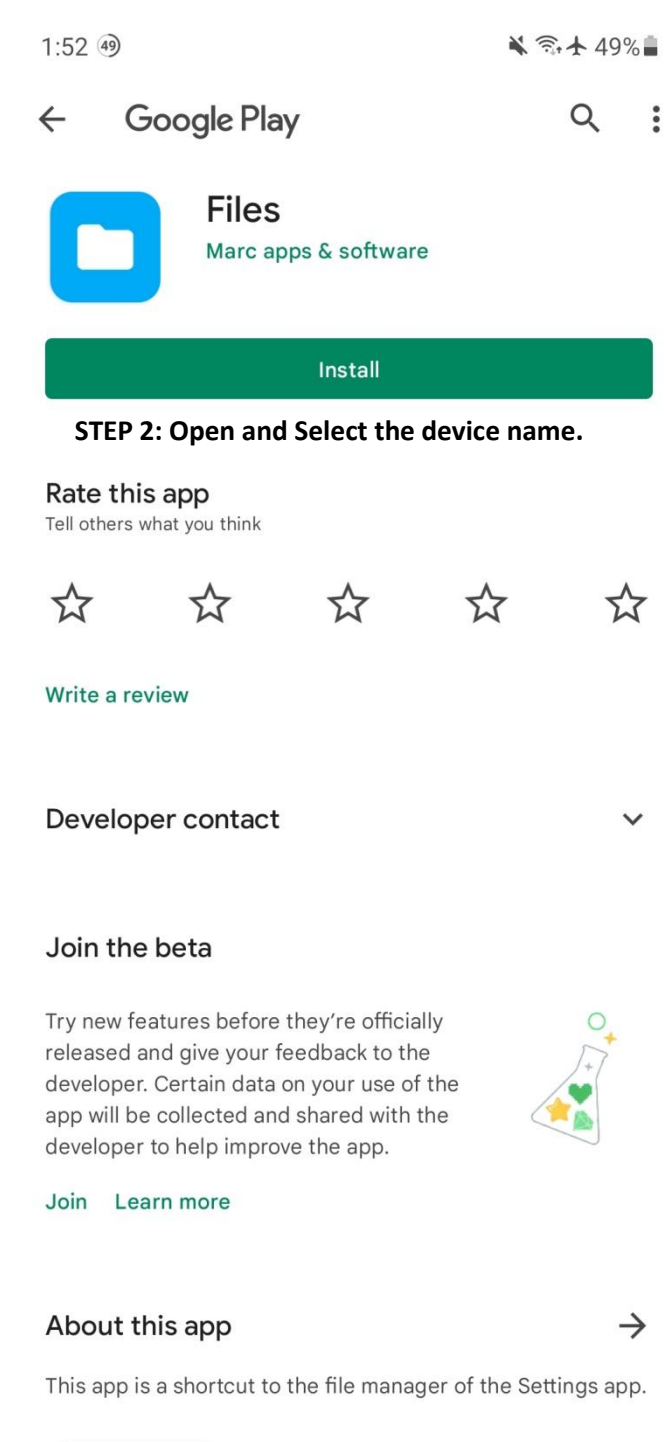

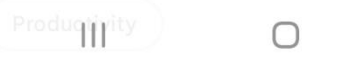

<

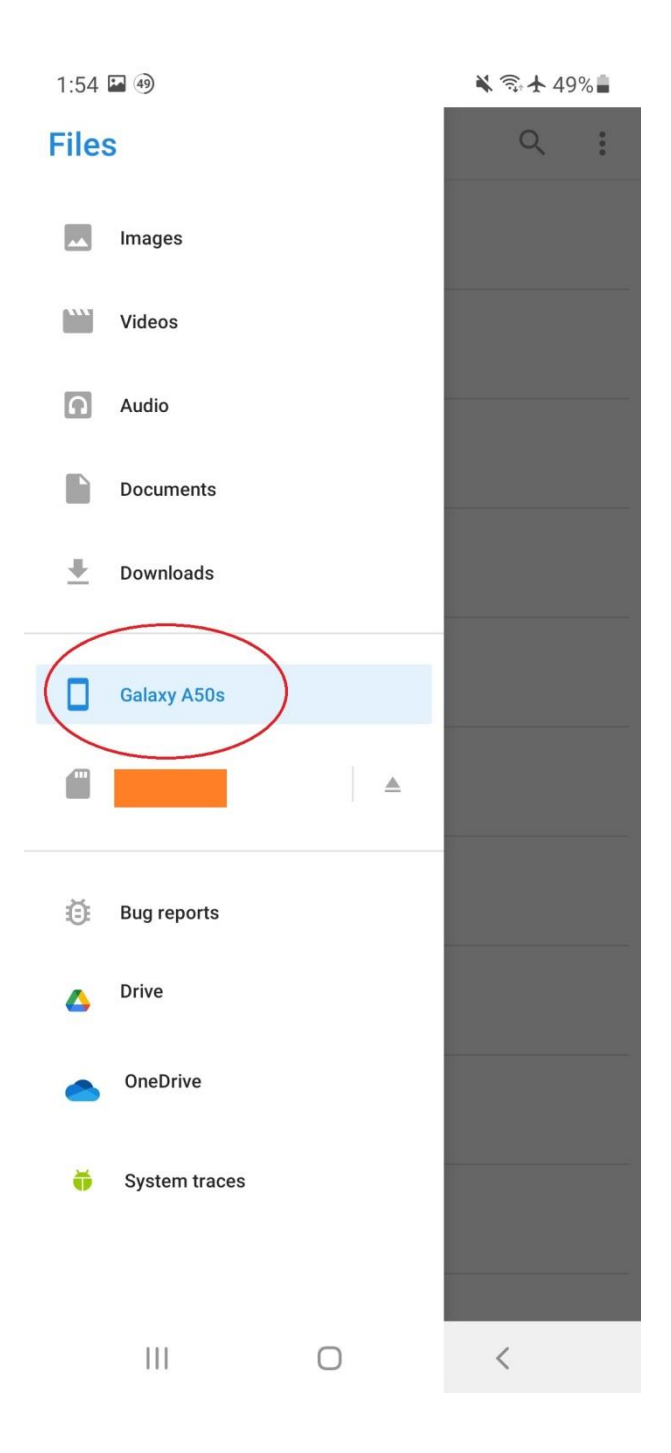

| 1:53 ④   |                       | ¥ 🗊 🛧 49% 🛢 |             |
|----------|-----------------------|-------------|-------------|
| $\equiv$ | Galaxy A50s           | Q           | 0<br>0<br>0 |
|          |                       |             |             |
|          |                       |             |             |
|          | Alarms                |             |             |
|          | Android               |             |             |
|          | Audiobooks            |             |             |
|          | Autodesk              |             |             |
|          | BCN Data              |             |             |
|          | bcnav_1643256348280   |             |             |
|          | BCNAVXE_000           |             |             |
|          | BCNAVXE_1642212773391 |             |             |
|          | bytedance             |             |             |
|          | Cardboard<br>III O    | <           |             |

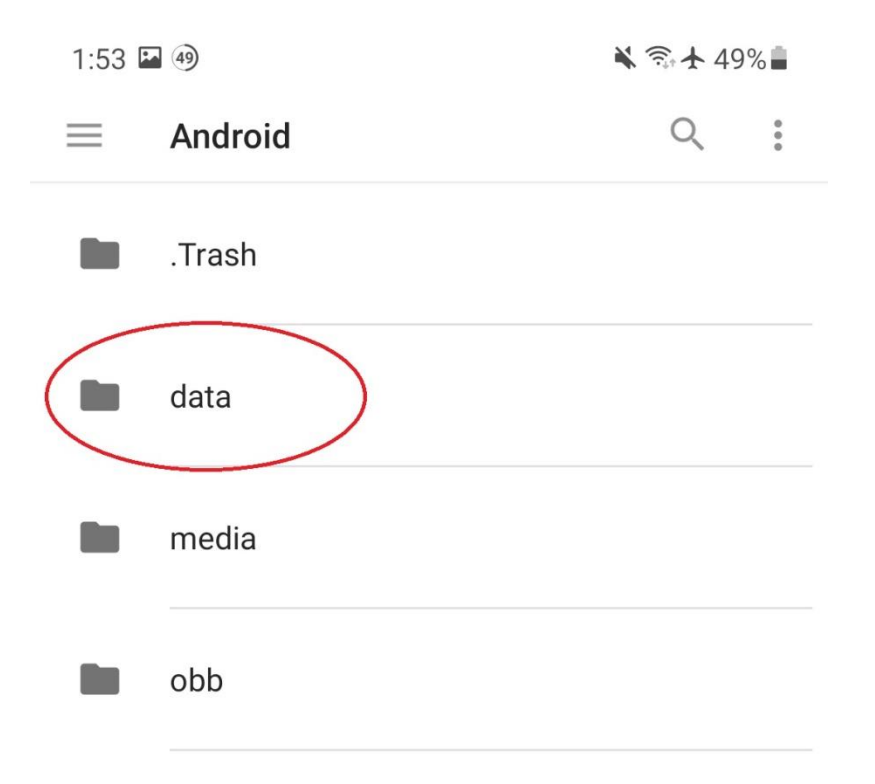

 **STEP 5:** Select "com.crittermap.backcountrynavigator.license" folder.

| 1:53 🖪   | 49                                    | ¥ 🗟 ★ 49%     | ÷., |
|----------|---------------------------------------|---------------|-----|
| $\equiv$ | data                                  | Q             | :   |
|          |                                       |               |     |
|          | oomappiloation.zomato                 |               |     |
|          | · · · · · · · · · · · · · · · · · · · |               |     |
|          | com.crittermap.backcountryna          | vigator.lice. |     |
|          | com.crittermap.backcountryna          | vigator.xe    |     |
|          | connoranoli no linoranoli ji otd      |               |     |
|          | constacebook.appmanager               |               |     |
|          |                                       |               |     |
|          | een faardeerk oor oo                  |               |     |
|          | f 1 1                                 |               |     |
|          | O                                     | - <           |     |

**STEP 6:** Select "files" folder here you will find the "bcnav" folder.

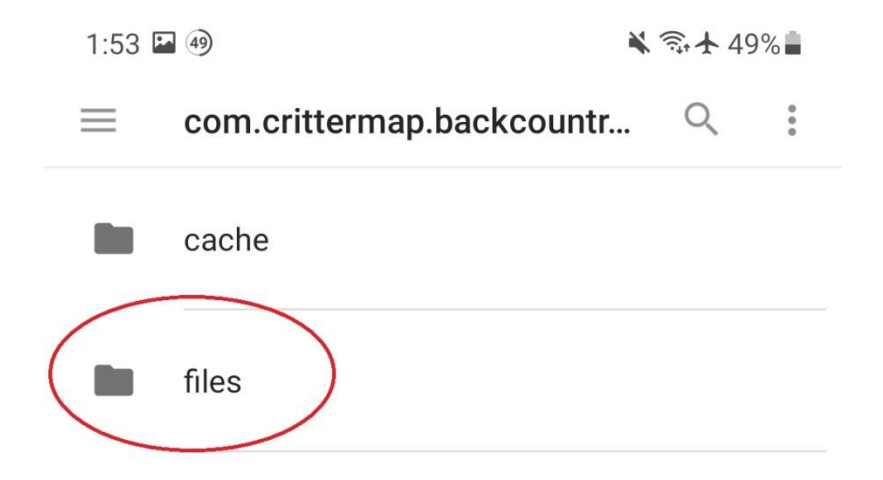

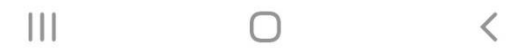